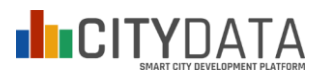

Gdynia, 17-07-2020 / ver.7

## Zalecenia dotyczące przygotowania danych do umieszczenia na serwerze otwartedane.gdynia.pl

Dane powinny mieć postać tablic z rekordami (wierszami) zawierającymi pola danych. Projektując tabelę do udostępniania należy pamiętać, że:

1. Pola w tabelach danych powinny być tak zaprojektowane, żeby w przyszłości minimalizować konieczność ich modyfikacji (zmiana nazwy, zmiana znaczenia wartości, usunięcie pola)

2. Zmienianie struktury danych w tabelach już po ich publikacji należy brać pod uwagę jako ostateczność, po przeanalizowaniu i odrzuceniu innych rozwiązań, np. powołania nowego zbioru danych ze zmienioną strukturą.

3. W przypadku konieczności dokonania zmian, należy zawiadomić użytkowników zbiorów danych (np. twórców aplikacji) z wyprzedzeniem, dającym im czas na dostosowanie się do planowanych zmian i skoordynowanie prac programistycznych.

liczba stopa bezrobotnych bezrobocia month [tys. os] [%] 2016-01 5.3 5.1 2016-02 5.5 5.2 2016-03 5.3 5.1 2016-04 5.1 4.9 2016-05 4.9 4.7 4.4 2016-06 4.6 2016-07 4.5 4.3 2016-08 4.4 4.2 2016-09 4.3 4.0 2016-10 3.9 4.1

Dane mogą mieć na przykład taką postać:

W wartościach liczbowych obowiązuje kropka dziesiętna zamiast przecinka dziesiętnego, na przykład: 4.3 zamiast 4,3

Dodatkowy opis każdej tablicy (umieszczony nad tabelą) powinien zawierać następujące informacje:

- Nazwa tablicy danych (np. Liczba wydanych pozwoleń na budowę)
- Nazwy pól (*np. jednorodzinne, wielorodzinne*) z jednostkami w nawiasach kwadratowych (*np. [m2], [m3], [km], itp.*)
- Informacja o oznaczeniu czasu danych (np. w miesiącu, stan w dniu)
- Informacja o możliwych kolejnych aktualizacjach danych (np. co miesiąc, co kwartał)
- Nazwa dostawcy/opiekuna danych (np. Gdyńskie Centrum Aktywności Obywatelskiej)

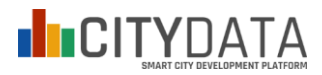

Jeżeli dane odnoszą się do konkretnych dat lub okresów (dzienne, miesięczne, kwartalne, półroczne, roczne), należy stosować następujących oznaczeń nazw kolumn (pól) i formaty danych:

| określenie czasu | opis                                                                     | nazwa kolumny | format     | przykład   |
|------------------|--------------------------------------------------------------------------|---------------|------------|------------|
| dzień            | dane dotyczą zbiorczo<br>konkretnego dnia lub stan<br>na konkretny dzień | day           | YYYY-MM-DD | 2016-04-25 |
| miesiąc          | dane dotyczą konkretnego<br>miesiąca                                     | month         | YYYY-MM    | 2016-04    |
| kwartał          | dane dotyczą konkretnego<br>kwartału                                     | quarter       | YYYY\QQ    | 2016Q1     |
| półrocze         | dane dotyczą konkretnego<br>półrocza                                     | halfyear      | Үүүү\нн    | 2016H1     |
| rok              | dane dotyczą konkretnego<br>roku                                         | year          | үүүү       | 2016       |

Rekomendowane są dane co najmniej miesięczne lub stan w dniu zakończenia każdego miesiąca.

Przyrostowych danych za parę okresów (*np. I-II kwartał, I-III kwartał*) należy unikać lub przeliczyć na każdy okres oddzielnie (*np. I kwartał, II kwartał, III kwartał*).

Jeżeli dane odnoszą się do dzielnic, to powinny wykorzystywać obowiązujący słownik nazw dzielnic:

Pustki Cisowskie-Demptowo Obłuże Karwiny Redłowo Kamienna Góra Działki Leśne Witomino Leśniczówka Leszczynki Chwarzno-Wiczlino Dabrowa Wielki Kack Mały Kack Cisowa Witomino Radiostacja Orłowo Wzgórze Św. Maksymiliana Śródmieście Grabówek Chylonia Pogórze Oksywie Babie Doły

Jeżeli dane odnoszą się do konkretnych adresów, to powinny wykorzystywać obowiązujący słownik nazw ulic.

Wszystkie dane tekstowe powinny być zgodne z zasadami polskiej pisowni i powinny wykorzystywać polskie litery.

Dane dotyczące wydarzeń (*np. lista wydarzeń*) powinny mieć zawsze ustrukturyzowaną formę - dane opisowe powinny być zawarte w odpowiednich polach, np. w takiej formie:

| day        | nazwa        | opis                         |
|------------|--------------|------------------------------|
| 2017-05-24 | Rocznica     | Wydarzenie z okazji rocznicy |
| 2017-05-31 | Bieg miejski | Bieg miejski z cyklu         |

Uwaga! Jeżeli dla zbioru danych określenie czasu jest kluczowe (jest indeksem) a nie opisowe, to w jednej kolumnie tabeli zawierającej określenia dat wydarzeń, czasu lub okresu - nie należy mieszać różnych typów określeń

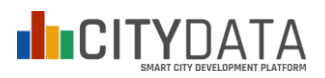

(formatów). Jeżeli kolumna zawiera daty konkretnych dni (*day*), to nie może zawierać jednocześnie samych lat (*year*) lub tylko kwartałów (*quarter*). Należy albo sprowadzić wszystkie określenia czasu do jednego formatu lub rozbić taką tabelę na parę mniejszych tabel z podziałem na przyjęte w nich określenia czasu.

W przypadku danych przedstawiających strukturę ilościową jakiegoś zjawiska, należy zawsze w osobnej kolumnie podawać sumę wszystkich składowych.

| month   | mężczyźni | kobiety | razem |
|---------|-----------|---------|-------|
| 2015-10 | 126       | 23      | 149   |
| 2015-11 | 119       | 21      | 140   |
| 2015-12 | 223       | 18      | 241   |

W przypadku danych, w których określenie położenia jest kluczowe, lub które dotyczą lub zawierają odniesienia do obiektów lub lokalizacji, to poprzez oznaczenie pola z adresem (*address*) można takie dane prezentować na mapie.

| address                              | Opis        |
|--------------------------------------|-------------|
| 81-589 Gdynia, ul. Poziomkowa 88     | Żłobek      |
| 81-601 Gdynia, ul. Okrężna 1A        | Przedszkole |
| 81-351 Gdynia, ul. Wójta Radtkego 23 | Szkoła      |

Adres przeznaczony do umieszczenia na mapie, musi być wydzielonym polem, wyrażonym w formacie: *kod pocztowy miasto, ulica z numerem* 

Pozycja geograficzna możne być opcjonalnie podawana w formatach GPS w kolumnach o nazwach: *lat, lon* lub *geojson* 

Uwaga! W przypadku danych rejestrowych, tablica z danymi powinna zawierać wyłącznie dane aktualne, o aktywnym statusie. Na przykład: tylko obowiązujące aktualnie pozwolenia. W tablicach nie powinno być danych archiwalnych o obiektach i statusach, których ważność już minęła.

W przypadku danych typu spis majątku (bez pozycji *razem*), lista sprzętów może być w przyszłości rozszerzana, jednak będzie to miało taką konsekwencję, że każdą kolejną pozycję będzie trzeba już utrzymywać na zawsze, tj. nawet jak w przyszłości nie będzie już np. skuterów, to będzie trzeba w tych pozycjach wpisywać zawsze "0". Warto również nadmienić, że zapytanie do bazy danych o dane "sprzed" wprowadzenia danej pozycji odda niejednoznaczny wynik pusty, dlatego podczas wprowadzania nowych pozycji warto rozważyć uzupełnienie ich danych historycznych wartościami "0".

| samochody służbowe | 20 |
|--------------------|----|
| rowery             | 6  |
| skutery            | 3  |

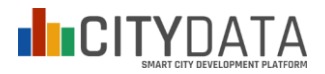

### Instrukcja publikowania i aktualizacji danych na serwerze otwartedane.gdynia.pl

Czynność założenia i uaktywnienia nowego zbioru danych może przeprowadzić każdy upoważniony do tego użytkownik. Wymagane do tego uprawnienia nadaje użytkownikowi wyłącznie administrator systemu. W tym celu należy założyć konto użytkownika w systemie a następnie przesłać do administratora wniosek o nadanie uprawnień.

#### 1. Założenie konta użytkownika

Na głównej stronie serwisu otwartedane.gdynia.pl należy kliknąć na "Zbiory danych". Nastąpi zmiana górnego menu.

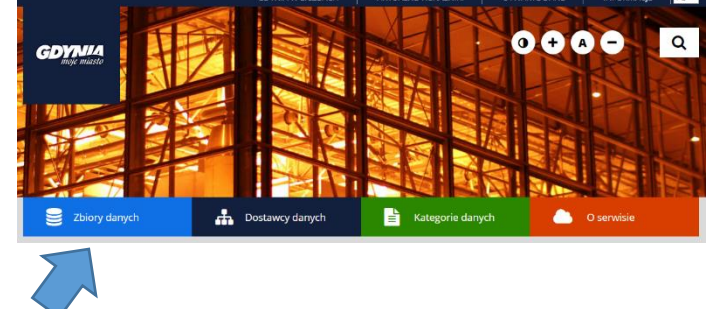

Na górnym menu należy kliknąć "ZAREJESTRUJ SIĘ".

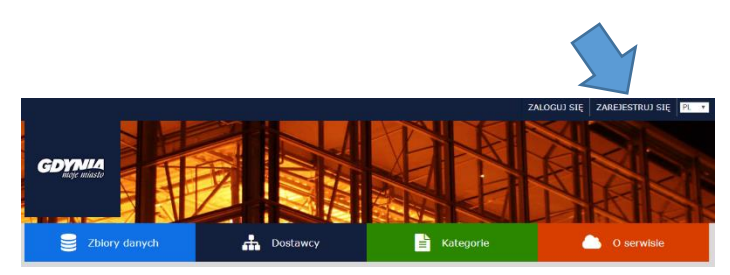

Po wypełnieniu pól formularza należy kliknąć "Utwórz konto".

|                                                               |                       |                   |             | ALOGUJ SIĘ ZAREJESTRUJ SIĘ |
|---------------------------------------------------------------|-----------------------|-------------------|-------------|----------------------------|
|                                                               | P                     |                   |             |                            |
| Zbiory danych                                                 | <b>"</b> 1            | ostawcy           | E Kategorie | O serwisie                 |
| / Rejestracja                                                 |                       |                   |             |                            |
| edziesz mógł tworzyć zbiory<br>anych, kategorie i inne zasoby | Zarejest              | ruj konto         |             |                            |
|                                                               | Nazwa<br>użytkownika: | nazwa użytkownika |             |                            |
|                                                               | Imię i<br>nazwisko:   | Jan Kowalski      |             |                            |
|                                                               | Adres e-mail:         | jan@miasto.pl     |             |                            |
|                                                               | Hasto:                |                   |             |                            |
|                                                               | Potwierdzenie:        | ******            |             |                            |
|                                                               |                       |                   |             | Utwórz konte               |
|                                                               |                       |                   |             |                            |

Nowo założone konto nie posiada jeszcze uprawnień do edycji. Należy skontaktować się z administratorem, który nada takie uprawnienia.

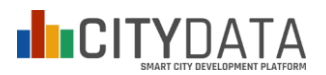

### 2. Nadanie uprawnień przez administratora (informacja dla administratorów)

W administracyjnym panelu zarządzania Dostawcami danych należy kliknąć zakładkę "Użytkownicy" a następnie "Dodaj użytkownika". Od tego momentu wskazane konta użytkowników mają prawo do edycji swoich tabel jako Redaktorzy.

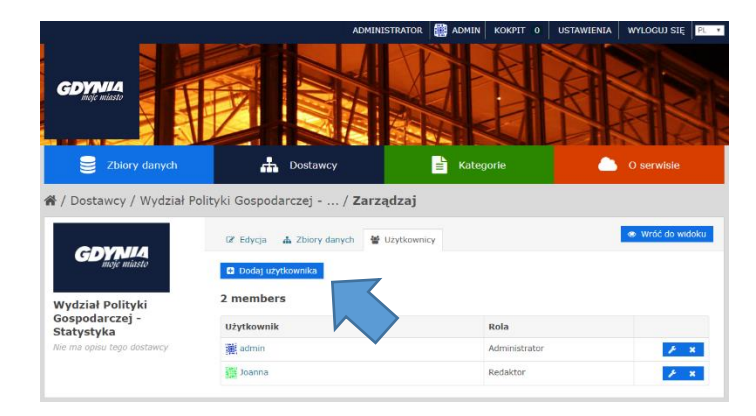

W administracyjnym panelu zarządzania Kategoriami danych można kliknąć zakładkę "Użytkownicy" a następnie "Dodaj użytkownika". Od tego momentu wskazane konta użytkowników mają prawo do przydzielania swoich zbiorów do wybranych (lub wszystkich) kategorii.

| GDWHA<br>with mission   | Dostawcy                                               | E Kategorie   | 0 serwisie     |
|-------------------------|--------------------------------------------------------|---------------|----------------|
| / Kategorie / Administr | acja / Zarządzaj                                       |               |                |
| <b>A</b> dministracja   | ©' Edycja ♥ Uzytkownicy  □ Doduj uzytkownika 7 members |               | Wrôć do widoku |
|                         | Użytkownik                                             | Rola          |                |
|                         |                                                        | Administrator | <i>F</i> ×     |
|                         | -                                                      | Administrator | F ×            |
|                         | <b>S</b>                                               | Uzytkownik    | <i>F</i> ×     |
|                         | 驗                                                      | Użytkownik    | <i>F</i> ×     |
|                         | 10<br>10                                               | Užytkownik    | F X            |
|                         |                                                        | Użytkownik    | F X            |
|                         |                                                        | Użytkownik    | 1 ×            |

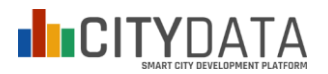

### Instrukcja dodania nowego zbioru danych na serwerze otwartedane.gdynia.pl

Dodanie nowego zbioru danych w systemie może wykonać użytkownik z nadanymi przez administratora uprawnieniami. W zakładce "Zbiory danych" należy kliknąć "Dodaj zbiór danych".

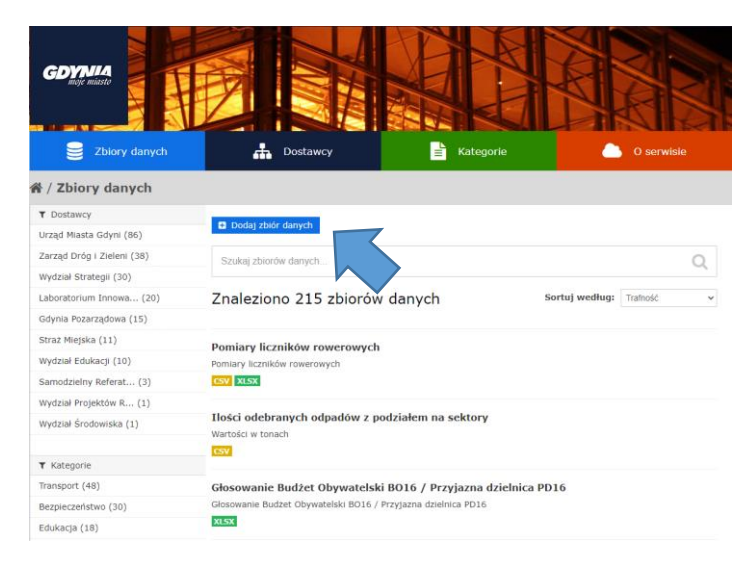

W formularzu należy wypełnić pola: Tytuł, Opis, Tagi, wybrać właściwego Dostawcę oraz ustawić Udostępnienie na "publiczne", następnie należy kliknąć "Następny krok".

|                                                                                                    | Ø                                                                                                    |                                                                                       |                                                                                                    |                                                                             | N.                           |                                                                                         |
|----------------------------------------------------------------------------------------------------|----------------------------------------------------------------------------------------------------|---------------------------------------------------------------------------------------|----------------------------------------------------------------------------------------------------|-----------------------------------------------------------------------------|------------------------------|-----------------------------------------------------------------------------------------|
| Zbiory danych                                                                                                    | <b>Å</b> 0                                                                                                    | ostaw                                                                                 | cy                                                                                                    |                                                                             | Kategorie                    | 🦲 O serwisie                                                                            |
| 😤 / Zbiory danych / Utwórz                                                                                                    | z zbiór danyc                                                                                                    | 1                                                                                     |                                                                                                    |                                                                             |                              |                                                                                         |
| Co to jest zbiôr danych?                                                                                                    | Tworzenie zbio                                                                                                   |                                                                                       |                                                                                                    |                                                                             | Dodal dane                   |                                                                                         |
| W CKAN zbiór danych jest zbiorem<br>zasobów (takich jak pliki), wraz z<br>opisem oraz innymi informacjami,<br>pod ustalonym adresem URL. Zbiory<br>danych są tym, co użytkownicy | Tytuł:                                                                                                    | : np. tytul opisowy * URL: otwartedane.gdynia.pl/pl/dataset/ <dataset> town</dataset> |                                                                                                    |                                                                             |                              |                                                                                         |
| widzą podczas wyszukiwania<br>danych.                                                                                                    | Opis:                                                                                                    | np. przy                                                                              | datne informacje o d                                                                                     | anych                                                                       |                              |                                                                                         |
|                                                                                                    |                                                                                                    | Możesz                                                                                | tutaj użyć Markdown fo                                                                                   | rmatting                                                                    |                              | -                                                                                       |
|                                                                                                    | Tagi:                                                                                                    | Tagi: np. zdrowie, ludność, administracja                                             |                                                                                                    |                                                                             |                              |                                                                                         |
|                                                                                                    | Licencja:                                                                                                    | Creativ                                                                               | ve Commons Attri.                                                                                        | . *                                                                         |                              | Opisy licencji i dodatkowa informacje<br>możne znależć na stronie<br>opendefinition.org |
|                                                                                                    | Dostawca:                                                                                                    | Gdynia                                                                                | a Pozarządowa                                                                                            | •                                                                           |                              |                                                                                         |
|                                                                                                    | Udostępnienie:                                                                                                   | Publicz                                                                               | ne                                                                                                    | ~                                                                           |                              |                                                                                         |
|                                                                                                    | Źródło:                                                                                                    | http://m                                                                              | iasto.pl/dataset.json                                                                                    |                                                                             |                              |                                                                                         |
|                                                                                                    | Wersja:                                                                                                    | 1.0                                                                                   |                                                                                                    |                                                                             |                              |                                                                                         |
|                                                                                                    | Autor:                                                                                                    | Jan Kov                                                                               | walski                                                                                                   |                                                                             |                              |                                                                                         |
|                                                                                                    | Email autora:                                                                                                    | jan@mi                                                                                | iasto pl                                                                                                 |                                                                             |                              |                                                                                         |
|                                                                                                    | Opiekun:                                                                                                    | Jan Kov                                                                               | walski                                                                                                   |                                                                             |                              |                                                                                         |
|                                                                                                    | Email<br>opiekuna:                                                                                               | jan@mi                                                                                | iasto.pl                                                                                                 |                                                                             |                              |                                                                                         |
|                                                                                                    | Niestandardowe<br>pole:                                                                                          | Key:                                                                                  |                                                                                                    | Value:                                                                      |                              |                                                                                         |
|                                                                                                    | Niestandardowe<br>pole:                                                                                          | Key:                                                                                  |                                                                                                    | Value:                                                                      |                              |                                                                                         |
|                                                                                                    | Niestandardowe<br>pole:                                                                                          | Key:                                                                                  |                                                                                                    | Value:                                                                      |                              |                                                                                         |
|                                                                                                    | Licencja danych, którą<br>dowolnych plików zasot<br>formularz, użytkownik :<br>zostały wprowadzone d<br>License. | vybierasz<br>ów dodav<br>gadza się<br>s formulai                                      | powyżej stosuje się tyl<br>vanych do zbioru danyci<br>udostępniać wartości n<br>rza, na zasadach licencj | ko do zawartości<br>h. Przesyłając te<br>setadanych, któ<br>i Open Database | n <sup>=</sup> Pole wymagane | Naslępny krok                                                                           |

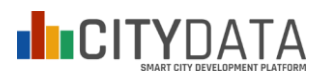

Następnym krokiem jest "wgranie" do wbudowanej bazy danych pliku w formacie CSV poprzez kliknięcie "Prześlij plik", następnie należy wypełnić pola: Nazwa, Opis. Procedurę kończy kliknięcie "Zapisz i zakończ".

Uwaga! Plik CSV rozdzielany przecinkami powinien być zapisany z kodowaniem UTF-8 z BOM. Nazwy nagłówków kolumn nie dłuższe niż 63 znaki (bez polskich liter).

| <b>GDYNIA</b><br>ange masto                                                         | P               |                                                   |                                                      |                                        |
|-------------------------------------------------------------------------------------|-----------------|---------------------------------------------------|------------------------------------------------------|----------------------------------------|
| 😸 Zbiory danych                                                                     | <b></b> D       | ostawcy                                           | E Kategorie                                          | 👛 O serwisie                           |
| 希 / Zbiory danych / Utwór                                                           | z zbiór danycl  | n                                                 |                                                      |                                        |
| O to za zasób?                                                                      |                 |                                                   | 2 Dodaj dane                                         |                                        |
| Zasobem może być dowolny plik lub<br>link do pliku zawierającego<br>przydatne dane. | Dane:<br>Nazwa: | Prześlij plik                                     | Link<br>bezrobocia                                   |                                        |
|                                                                                     | Opis:           | Przydatne informa o o<br>Możesz tutaj użyć Markdo | danych<br>wn formating                               |                                        |
|                                                                                     | Format:         | np. CSV, XML lub JSC                              | DN •<br>automatycznie. Pozostaw puste, jeśli chcesz. |                                        |
|                                                                                     |                 |                                                   | Poprzedni Z                                          | apisz i dodaj kolejny Zapisz i zakończ |

Na zakończenie można jeszcze przydzielić nowy zbiór do jednej (lub wielu) dostępnych kategorii.

| Zbiory danych                                     | Dostawcy                    | E Kategorie        | O serwisie  |
|---------------------------------------------------|-----------------------------|--------------------|-------------|
| 🖀 / Dostawcy / Samodzielny                        | Referat ds / Gaz zie        | emny zakupowany    |             |
| Gaz ziemny zakupowany<br>przez Gminę Miasta Gdyni | 👗 Zbiór danych 🛛 🖉 Kategori | e 🛛 Historia       | 🖌 Zarządzaj |
| Obserwujący                                       | Administracja *             | Dodaj do kalegorii |             |
| 0                                                 |                             |                    |             |
| O Obserwuj                                        | $\mathbf{Q}$                |                    |             |
| Dostawca                                          |                             |                    |             |
| <b>GDYNIA</b><br>utoje miasto                     | Energia                     |                    |             |
| Samodzielny Referat ds.                           |                             |                    |             |
| Nie ma opisu tego dostawcy                        |                             |                    |             |

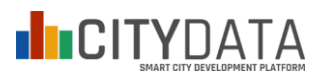

# Instrukcja aktualizacji danych na serwerze otwartedane.gdynia.pl poprzez eksport/import plików csv

Najprostszą metodą edycji lub uzupełnienia udostępnionego już zbioru danych jest jego wyeksportowanie w formacie CSV, edycja zawartości np. w Excelu, zapisanie nowej wersji w poprawnym formacie CSV, a następnie ponowne "wgranie" pliku w miejsce poprzedniej wersji na serwerze.

W tym celu należy poprzez panel wybranego zbioru przejść do panelu "Zarządzaj" wybranym zasobem.

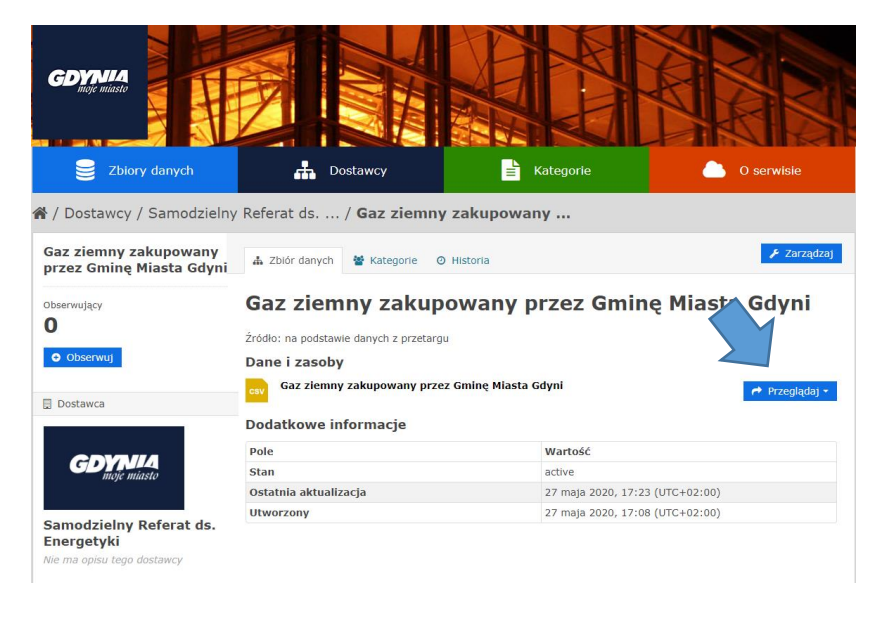

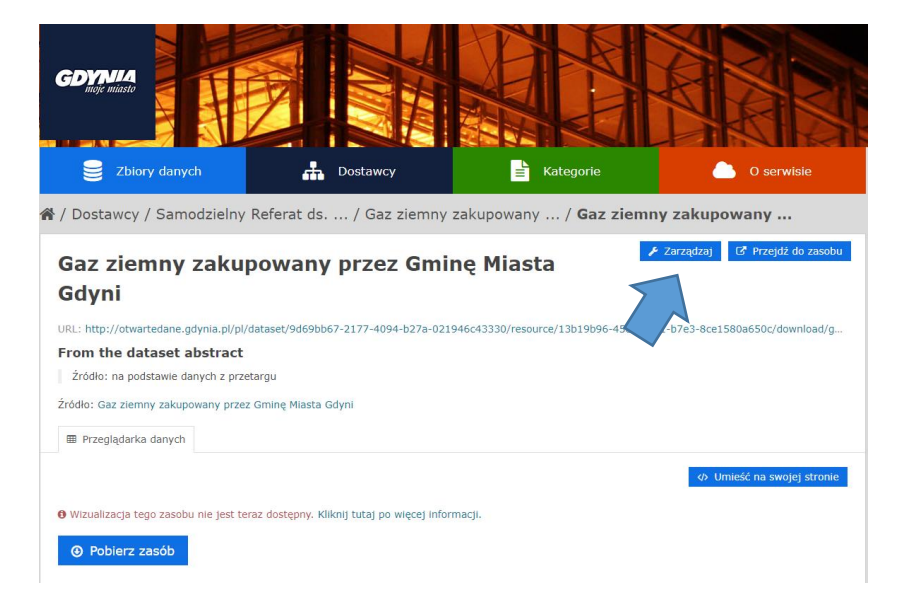

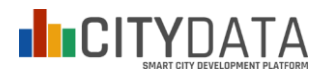

### Następnie należy Usunąć dotychczasowy plik CSV na serwerze.

| GDYNIA<br>Buge Hilasto                            | X            |                                                                              |
|---------------------------------------------------|--------------|------------------------------------------------------------------------------|
| Zbiory danych                                     | <b></b>      | Dostawcy 🖹 Kategorie 🛆 O serwisie                                            |
| 倄 / Dostawcy / Samodzielny                        | Referat ds   | / Gaz ziemny zakupowany / Gaz ziemny zakupowany / Edycja                     |
| Gaz ziemny zakupowany<br>przez Gminę Miasta Gdyni | Edycja zasob |                                                                              |
| Format                                            | Plik:        | : gaz csv Usuń                                                               |
|                                                   | Nazwa:       | : Gaz ziemny zakupowany przez Gminę Miasta Gdyni                             |
|                                                   | Opis:        | Przydatne informacje o danych                                                |
|                                                   |              | Mozesz tutaj uzyć Markdown formatting                                        |
|                                                   | Format:      | CSV     V     Będzie rozpoznany automatycznie. Pozostaw puste, jeśli chcesz. |
|                                                   | Usuń         | Zapisz zasób                                                                 |

Następnie w miejscu poprzedniej nazwy pojawi się możliwość ponownego "Przesłania pliku".

| COMMA<br>mage minisch<br>B Zbiory danych                  | Dostawcy                                                                                                    | Kategorie                                                                                                    | O servisie                                       |
|-----------------------------------------------------------|----------------------------------------------------------------------------------------------------|----------------------------------------------------------------------------------------------------|--------------------------------------------------|
| 🖀 / Dostawcy / Samodzielny Refer                          | at ds / Gaz ziemn                                                                                                    | y zakupowany / Gaz                                                                                                  | ziemny zakupowany / <b>Edycja</b>                |
| Gaz ziemny zakupowany<br>przez Gminę Miasta Gdyni<br>Z Ed | dycja zasobu 🗅 Magazyn da                                                                                                    | ← Wróć<br>anych DataStore                                                                                           | ć do wszystkich zasobów 🛛 👁 Wróc do widoku<br>je |
| Format<br>CSV                                             | Dane: Prześli piłk<br>Nazwa: Gaz ziemny<br>Opis: Przydatne inorma<br>Możesz tutaj użyć Mar<br>Format: CSV<br>@ Będzie rozpozna | e Link<br>any przez Gminę Miasta Gdyni<br>usanych<br>kdown formatting<br>ry automatycznie. Pozostaw puste, jeśli ch | cez.<br>Zapisz zasób                             |

Uwaga! Nazwa nowego pliku musi być identyczna z poprzednią nazwą.

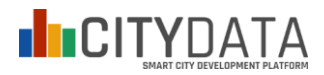

Na zakończenie należy przejść do zakładki "magazyn danych DataStore" i kliknąć "Prześlij do DataStore".

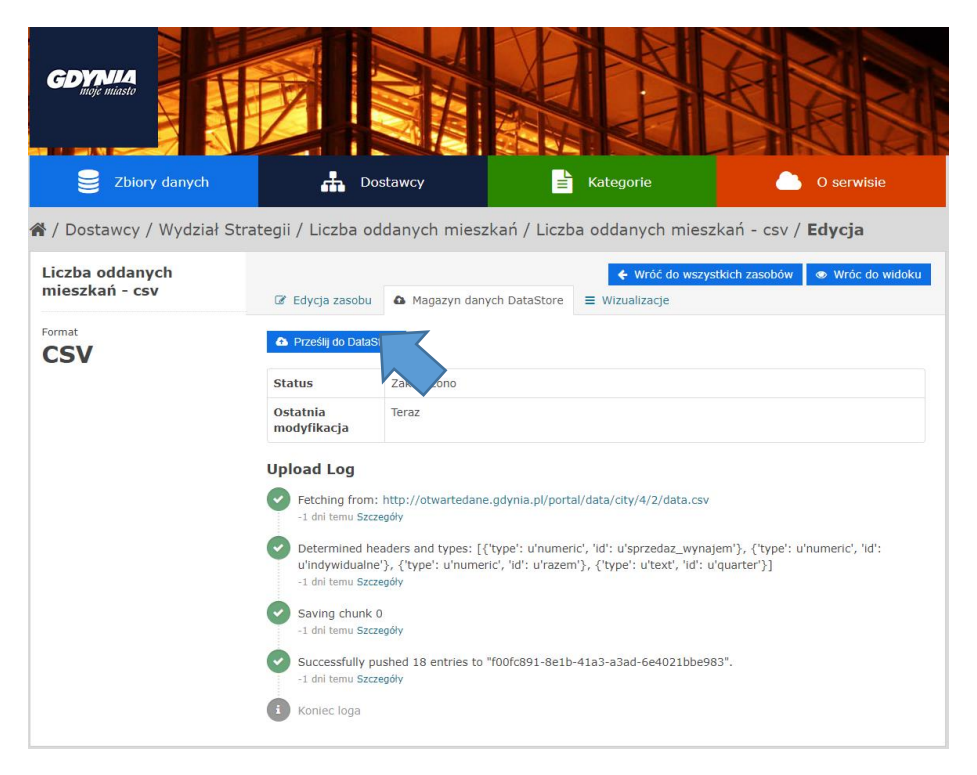

# Instrukcja ręcznej aktualizacji danych na serwerze otwartedane.gdynia.pl poprzez wbudowany edytor

Żeby użytkowni mógł korzystać z wbudowanego edytora, czynność założenia i uaktywnienia nowego zbioru danych musi przeprowadzić administrator systemu. W tym celu należy przesłać do administratora proponowany projekt nowej tabeli wraz z informacjami opisowymi (zgodnie z zaleceniami opisanymi powyżej). Struktura tabeli oraz początkowe dane powinny być dostarczone elektronicznie i mieć postać tablic z rekordami zawierającymi pola danych. Dane muszą być zgodne zaleceniami i mogą mieć na przykład postać pliku CSV lub arkusza Excel XLS/XLSX.

Administrator po weryfikacji projektu nowej tabeli prześle zwrotnie adres, pod którym tabela jest już dostępna i gotowa do edycji. Aby użytkownik (opiekun zbioru danych) mógł samodzielnie aktualizować dane musi posiadać konto użytkownika z odpowiednimi uprawnieniami.

### 3. Edycja tabeli zbioru danych

Po otrzymaniu uprawnień, do przeprowadzenia aktualizacji danych należy przejść do wybranego zbioru danych a następnie kliknąć "Podgląd" w rozwijanym menu po prawej stronie dla formatu API.

| Stopa bezrobocia             | 🛔 Zbiór danych 👹 Kategorie 💿 Histor                       | ia                      | 🗲 Zarządzaj    |
|------------------------------|-----------------------------------------------------------|-------------------------|----------------|
| Obserwujący<br>O             | Stopa bezrobocia                                          |                         |                |
| Obserwuj                     | Stopa bezrobocia                                          |                         |                |
|                              | Dane i zasoby                                             |                         |                |
| Dostawca                     | Stopa bezrobocia - csv<br>Stopa bezrobocia - format csv   | 😝 Przeglądaj 🕶          |                |
| <b>GDYNIA</b>                | Stopa bezrobocia - json<br>Stopa bezrobocia - format json | 😝 Przeglądaj 🕶          |                |
| meje musie                   | Stopa bezrobocia - API                                    |                         | 🔿 Przeglądaj - |
| Nydział Polityki             | Dodatkowe informacje                                      | Lini Podgląd            |                |
| Gospodarczej -<br>Statystyka | Pole                                                      | Wartość                 | C Edycja       |
| Nie ma opisu tego dostawcy   | Stan                                                      |                         |                |
|                              | Ostatnia aktualizacja                                     | 26 września 2017, 09:47 | (UTC+02:00)    |
| Media społecznościowe        | Utworzony                                                 | 20 marca 2017, 15:59 (U | JTC+01:00)     |

W widoku danych należy kliknąć "Tabela z edycją".

| Stop                      | a bez                                               | robo                    | cia - A                | PI                     |
|---------------------------|-----------------------------------------------------|-------------------------|------------------------|------------------------|
| URL: http                 | ://otwarteda                                        | ne.gdynia.              | pl/pl/datasto          | ore/dump/e1            |
| From t                    | he datas                                            | et abstr                | act                    |                        |
| Stopa l                   | bezrobocia                                          |                         |                        |                        |
| Źródło: SI                | topa bezrobo                                        | cia                     |                        |                        |
|                           |                                                     |                         |                        |                        |
| 🖽 Data                    | Explorer                                            |                         |                        |                        |
| odaj Filt<br>Tabela<br>id | r<br>Wykres T<br>dav                                | abela z edy             | cją 30 reł             | kordów «               |
| _r•                       | 2015-01                                             | 11.9                    | 11.6                   | 5.8                    |
| 2                         | 2015-02                                             | 11.9                    | 11.6                   | 5.9                    |
| 3                         | 2015-03                                             | 11.5                    | 11.2                   | 5.7                    |
| 4                         | 2015-04                                             | 11.1                    | 10.7                   | 5.6                    |
| 5                         | 2015-05                                             | 10.7                    | 10.1                   | 5.4                    |
|                           |                                                     | 10.2                    | 9.6                    | 5.3                    |
| 6                         | 2015-06                                             | 10.2                    | 0.0                    |                        |
| 6<br>7                    | 2015-06                                             | 10.2                    | 9.2                    | 5.2                    |
| 6<br>7<br>8               | 2015-06<br>2015-07<br>2015-08                       | 10                      | 9.2                    | 5.2<br>5.2             |
| 6<br>7<br>8<br>9          | 2015-06<br>2015-07<br>2015-08<br>2015-09            | 10<br>9.9<br>9.7        | 9.2<br>9.1<br>9        | 5.2<br>5.2<br>5        |
| 6<br>7<br>8<br>9<br>10    | 2015-06<br>2015-07<br>2015-08<br>2015-09<br>2015-10 | 10<br>9.9<br>9.7<br>9.6 | 9.2<br>9.1<br>9<br>8.9 | 5.2<br>5.2<br>5<br>4.9 |

W trybie edycji tabeli, w celu zmiany zawartości komórki należy dwukrotnie na niej kliknąć. Pod prawym przyciskiem myszy znajduje się kontekstowe menu z funkcjami potrzebnymi do dodawania i usuwania kolejnych wierszy tabeli. Po zakończeniu edycji należy kliknąć "Zapisz".

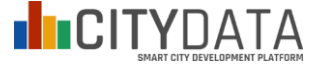

|             |        |                 |             |        |        |                   |     | Umieś                 | ć na swo | jej stronie |
|-------------|--------|-----------------|-------------|--------|--------|-------------------|-----|-----------------------|----------|-------------|
| daj Fili    | tr     |                 |             |        |        |                   |     |                       |          |             |
| labela      | Wykres | Tabela z edycją | 30 rekordów | « 1 -  | - 30 » |                   | Q   | Szukaj zbiorów danych | ldż »    | Filtry      |
|             | _id    |                 | day         |        | polska | pomorskie         | •   | gdynia                |          | Zapisz      |
| 8           |        | 2015            | 08-31       | v 9.9  |        | 9.1               |     | 5.2                   |          | - and the   |
| 9           |        | 2015            | 09-30       | 9.7    |        | 9                 |     | 5                     |          |             |
| 10          |        | 2015            | 10-31       | v 9.6  |        | 8.9               |     | 4.9                   |          |             |
| 11          |        | 2015            | 11-30       | v 9.6  |        | 9                 |     | 5                     |          |             |
| 12          |        | 2015            | 12-31       | v 9.8  |        | 9                 |     | 5                     |          |             |
| 13          |        | 2016            | 01-31       | v 10.3 |        | 9.5               |     | 5.1                   |          |             |
| 14          |        | 2016            | 02-29       | · 10.3 |        | 9.5               |     | 5.2                   |          |             |
| 15          |        | 2016            | 03-31       | v 10   |        | 9.1               |     | 5.1                   |          |             |
| 16 2016     |        | 2016            | 04-30       | 9.5    |        | 8.7               |     | 4.9                   |          |             |
| 17 2016-05- |        | 05-31           | · 9.1       |        | 8.3    |                   | 4.7 |                       |          |             |
| 18          |        | 2016            | 06-30       | 8.8    |        | 7.8               |     | 4.4                   |          |             |
| 19          |        | 2016            | 07-31       | * 8.6  |        | 7.5               |     | 4.3                   |          |             |
| 20          |        | 2016            | 08-31       | * 8.5  |        | 7.5               |     | 4.2                   |          |             |
| 21          |        | 2016            | 09-30       | × 8.3  |        | 7.3               |     | 4                     |          |             |
| 22          |        | 2016            | 10-31       | × 8.2  |        | 7.2               |     | 3.9                   |          |             |
| 23          |        | 2016            | 11-30       | 8.2    |        | 7.2               |     | 3.9                   |          |             |
| 24          |        | 2016            | 12-31       | v 8.3  | Ws     | /staw wiersz      |     | 4                     |          |             |
| 25          |        | 2017-           | 01-31       | × 8.6  | 140    |                   |     | 3.9                   |          |             |
| 26          |        | 2017-           | 02-28       | × 8.5  | Ust    | un wiersz         |     | 3.8                   |          |             |
| 27          |        | 2017-           | 03-31       | · 8.1  | Cot    | fnij              |     | 3.7                   |          |             |
| 28          |        | 2017-           | 04-30       | v 7.7  | Por    | nów               |     | 3.5                   |          |             |
| 29          |        | 2017-           | 05-31       | · 7.4  | Pot    | bierz współrzędne |     | 3.4                   |          |             |
| 30          |        | 2017            | 06-30       | - 71   |        | 5.9               |     | 3.2                   |          |             |

Uwaga! W tabeli obowiązuje kropka dziesiętna zamiast przecinka dziesiętnego.

W przypadku tabel zawierających dane z położeniem, czyli zawierają pole z adresem (*address*) należy użyć funkcji "Pobierz współrzędne" dla każdego aktualizowanego lub nowego wiersza danych.

| Tabela     | Wykres      | Мара Та    | bela z edycja | a 18 rekordów « 1                | - 18      |                |          | Q       | Szukaj zbi | orów danyci | h Id       | ź » 🛛 🛛 Fil |
|------------|-------------|------------|---------------|----------------------------------|-----------|----------------|----------|---------|------------|-------------|------------|-------------|
| azwa_poo   | nazwa_zlot  | nip        | regon         | address                          | liczb     | a_miej numer_a | akt dat  | a_wpisu | data_wprov | Ion         | lat        | Zapis       |
| nna Bącz   | U Cioci Klo | 586-100-54 | 191740958     | 81-589 Gdynia, ul. Poziomkowa    | 88 15     | OZ.0123        | 8.1. 30. | 09.2011 |            | 18.4513162  | 54.4712499 |             |
| gnieszka   | SAFARI      | 958-142-88 | 221145807     | 81-601 Gdynia, ul. Okrężna 1A    | 15        | OZ.0123        | .2. 22   | 12.2011 |            | 18.47142    | 54.5013777 |             |
| imina Mia  | Niezapomir  | 586-121-33 | 190610107     | 81-351 Gdynia, ul. Wójta Radtke  | go 23 110 | OZ.0123        | .3. 29.  | 12.2011 |            | 18.536884   | 54.521942  |             |
| imina Mia  | Niezapomir  | 586-121-33 | 190610107     | 81-084 Gdynia, ul. Demptowska    | 46 40     | OZ.0123        | .3. 29.  | 12.2011 |            | 18.45911    | 54.528354  |             |
| imina Mia  | Niezapomir  | 586-121-33 | 190610107     | 81-647 Gdynia, ul. Uczniowska    | 55        | OZ.0123        | .3. 10.  | 02.2014 |            | 18.503146   | 54.499296  |             |
| imina Mia  | Niezapomir  | 586-121-33 | 190610107     | 81-185 Gdynia, ul. Porębskiego   | 21 50     | OZ.0123        | .3. 22   | 12.2015 |            | 18.491795   | 54.560566* |             |
| imina Mia  | Niezapomir  | 586-121-33 | 190610107     | 81-578 Gdynia, ul. Wiczlińska 33 | 52        | OZ.0123        | .3. 08.  | 12.2016 |            | 18.468516   | 54.473377  |             |
| gnieszka   | Тир Тир     | 586-163-69 | 220918905     | 81-577 Gdynia, ul. Wiczlińska 91 | 15        | OZ.7330        | 0.1. 21. | 12.2012 |            | 18.418632   | 54.49035   |             |
| towarzysz  | Żłobek nr 2 | 587-16-95- | 221357975     | 81-045 Gdynia, ul. Osowska 22    | 15        | OZ.7330        | 0.12 18. | 03.2013 | 01.01.2016 | 18.463054   | 54.542072  |             |
| nna Wójc   | Złobek "We  | 581-180-68 | 221563462     | 81-558 Gdynia, ul. Klonowa 15/1  | 15        | OZ.7330        | ).1( 31. | 07.2013 |            | 18.547496   | 54.4786509 |             |
| towarzysz  | Żłobek nr 4 | 587-16-95- | 221357975     | 81-441 Gdynia, ul. Reja 5/1      | 13        | OZ.7330        | 0.15 22  | 08.2013 | 01.01.2016 | 18.541621   | 54.5050811 | 1           |
| nna Głusa  | Żłobek "Zie | 578-306-11 | 221915429     | 81-230 Gdynia, ul. S. Wąsowicz   | 17 9      | OZ.7330        | 0.3. 24. | 02.2014 |            | 18.505796   | 54.526809  | 1           |
| laigorzata | Źłobek "Les | 586-106-09 | 190960586     | 81-306 Gdynia, ul. Kwidzyńska 1  | 5/1 8     | OZ.7330        | 0.7. 04. | 04.2014 |            | 18.525496   | 54.511764  |             |
| amara He   | Żłobek "Tat | 586-225-53 | 221033244     | 81-628 Gdynia, ul. Poprzeczna 6  | /2 10     | OZ.7330        | ).1€28.  | 04.2014 |            | 18.510275   | 54.4966406 |             |
| leksandra  | Niepubliczn | 586-217-33 | 222052284     | 81-581 Gdynia, ul. Nowodworco    | va 1/1 15 | OZ.7330        | .25 07.  | 10.2014 |            | 18.4977882  | 54.4639915 | 1           |
| lonika Ce  | Żłobek "Kró | 958-056-09 | 221098976     | 81-114 Gdynia, ul. Biała 19      | 11        | OZ.7330        | .26 07.  | 10.2014 |            | 18.532996   | 54.550465  |             |
| om Zakor   | Niepubliczn | 586-213-50 | 193084211     | 81-578 Gdynia, ul. Bpa Pelczara  | 25 13     | OZ.7330        | .25 05.  | 12.2014 |            | 18.419244   | 54.4862309 |             |
| amila Jęd  | Żłobek "Mia | 586-231-34 | 366186892     | 81-531 Gdynia, ul. Wielkopolska  | 393 12    | OZ.7330        | 0.5. 02  | 06.2016 |            | 18.50462    | 54.468951  |             |
|            |             |            |               | 81-531 Gdynia, ul. Wielkopolska  | 393       |                |          |         |            | 18.50462    | 54.468951  |             |

Uwaga! W aktualnej wersji wbudowanego edytora mimo zapisania zmian, zmienione dane nie będą jeszcze widoczne (automatycznie odświeżone) w publicznych widokach "Tabela/Wykres/Mapa", dlatego dla potwierdzenia wprowadzenia zmian należy ręcznie użyć funkcji "Odśwież" w przeglądarce lub klawisza F5.

Uwaga! Automatyczne przepisanie zaktualizowanych danych z formatu API do pozostałych formatów JSON i CSV następuje z opóźnieniem, w ciągu paru minut.

Uwaga! W zbiorach danych, dla których określenie czasu jest kluczowe (jest indeksem) nie ma możliwości edycji pola z określeniem czasu. Pozostałe pola mogą być edytowane. Żeby wprowadzić zmianę daty, należy usunąć i wprowadzić jeszcze raz cały rekord z nową datą poprzez użycie funkcji "Usuń wiersz", a następnie "Wstaw wiersz".

W aktualnej wersji wbudowanego edytora dane automatycznie nie sortują się po określeniu czasu, tylko po kolejności dodania. Aby posortować rekordy zgodnie z intencjami, należy klikać w nagłówki kolumn w tabeli.

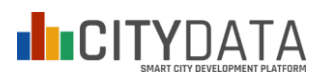

## Publikacja danych na serwerze otwartedane.gdynia.pl w innych formatach

Założeniem systemu otwartych danych jest publikowanie danych ustrukturyzowanych i maszynowo odczytywalnych. Jednakże w ramach uzgodnień z 26 sierpnia 2019, założenia systemu zostały rozszerzone o możliwość publikowania w portalu danych opracowanych w formie raportów i prezentacji. Akceptowalne formaty plików z zawartością nieustrukturyzowaną to: PDF oraz XLS/XLSX.

Uwaga! Stosowanie formatu xls/xlsx powinno być uzasadnione przez jego rozszerzoną zawartość jak wykresy, nieustrukturyzowane tabelki lub komentarze. Format xls/xlsx nie powinien być stosowany do ustrukturyzowanych danych, które bez żadnych modyfikacji mogłyby być opublikowane w formacie csv.